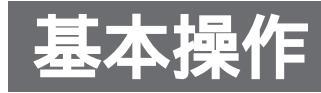

## 音量調整をする

ディスプレイユニットの内蔵スピーカーから出力される音声の,音量調整をします。 [初期設定:20,調整レベル:0~30]

#### お知らせ

PRE OUT (TV音声出力端子)の音量は調整できません。接続されている外部機器で調整してください。

### リモコンで操作する場合

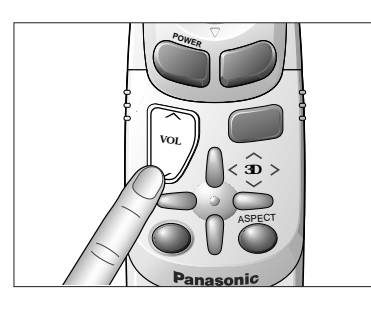

- ディスプレイユニットで操作する場合 1 ② POWER MODE ASPECT MAVIGATION MENU V A ENTER
- VOL
   音量が上がる。

   VOL
   音量が下がる。

   (押し続けると, 連続して音量が変化する。)
- MENU を押して,スピーカー音量インジケーターを,画面に 表示させる。

スピーカー音量インジケーターを表示している間(約5秒)に, を押す。

```
音量が上がる。 (押し続けると,
音量が下がる。 (連続して音量が変化する。)
```

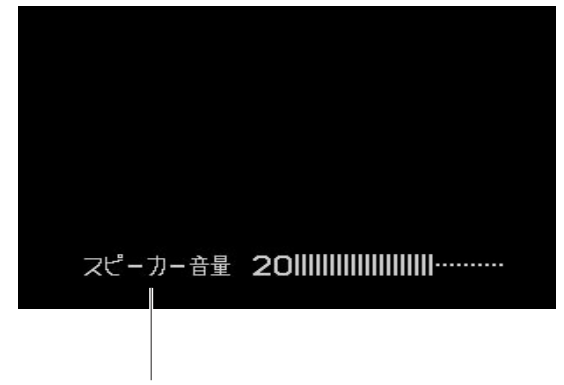

### スピーカー音量インジケーター

#### **お知らせ** スピーカー音量インジケーターの表示は,約5秒間音量調整をしないと自動的に解除されます。

# アスペクト比(画面モード)を切り替える

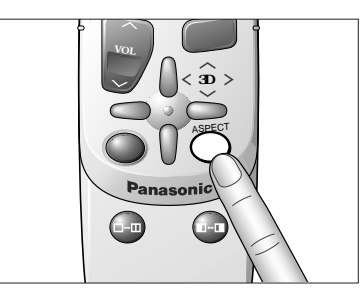

ASPECT (ビュー)を押すごとに,アスペクト比が次のように 切り替わる。 ディスプレイユニットの操作では,ASPECTを押します。

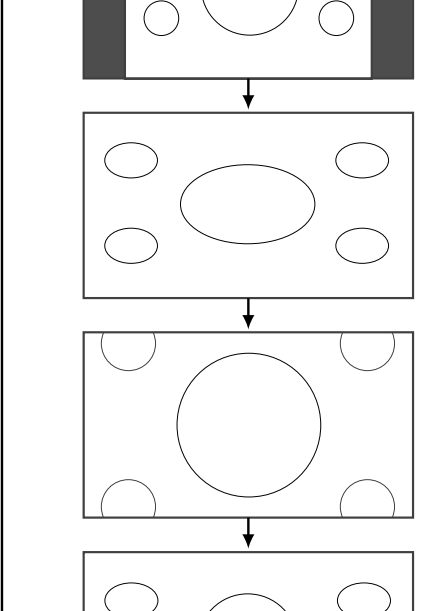

#### **ノーマル画面** (**中央**) 通常の4:3 (横:縦)の画面。 画面の左右が黒くなる。

**フル画面** 画面全体を横方向に伸ばした16:9の画面。 画面のどの位置でも,伸ばす比率が同じ。

## ズーム画面

ノーマル画面の比率(4:3)のまま,画面いっぱいに 伸ばした画面。 画面の上下が少しカットされる。

#### ジャスト画面

画面を横方向に伸ばした16:9の画面。 画面の左右端に向かって,伸ばす比率が大きくなる。

#### お知らせ

- ●ナビゲーションシステムの映像は,ズーム画面,ジャスト画面に切り替わりません。
- ●車のギアを"R"(リバース)に入れて、後方確認カメラの映像を表示しているときは、フル 画面で固定となります。

#### お願い

営利目的,または公衆に視聴させることを目的として,本機のアスペクト比(画面モード)切り 替え機能を利用し,画面の圧縮や引き伸ばし等を行いますと,著作権法上で保護されている著作 者の権利を侵害する恐れがありますので,ご注意願います。

18

使

11

か

た